## 中國期刊全文數據庫\_書目資料匯入至 EndNote 操作步驟

Step1. 登入中國期刊全文數據庫進行資料搜尋, 觀看摘要或全文確認該筆資料與研究主題相符, **勾選查詢結果的<u>書目清單</u>。**點選右上方的儲存。

| 邏輯     | 檢索項                                               | しした。<br>検索詞                                                           |            |             | 詞頻                 | 擴展      |            |                                       | ()       |
|--------|---------------------------------------------------|-----------------------------------------------------------------------|------------|-------------|--------------------|---------|------------|---------------------------------------|----------|
| + -    | 主題                                                | 💟 信息建構                                                                |            |             | ∼ 🎦                |         | 在結果中檢索     |                                       |          |
| 從 1994 | <ul> <li></li></ul>                               |                                                                       |            |             |                    |         |            |                                       |          |
| 🖹 己訂購  | □未訂                                               | 購 📙 未登錄 🛃不提供全                                                         | 文          |             |                    |         |            |                                       |          |
| 友情提示:音 | 部分全る                                              | C需經由海外中心網站調閱<br>————————————————————————————————————                  | ,下載時間<br>〒 | 會依使用單:<br>1 | 位網路速度 <sup>。</sup> | 快慢而不同   | 司,下載時諸您耐心等 | ● ● ● ● ● ● ● ● ● ● ● ● ● ● ● ● ● ● ● |          |
| 共有記録69 | 8452條                                             | 百月上月下                                                                 | 貝不貝        | <u> </u>    | 3473 • 轉 ]         |         | 全进入        | 「除」「諸子」                               | <u>=</u> |
| 序號     |                                                   | 篇名                                                                    |            |             |                    |         | 作者         | 刊名                                    | 年期       |
| 🖹 🗌 1  |                                                   | 產業集群協同產品創新的風險及防治研究 王淑英 <b>地域研究與開發</b> 2011/0                          |            |             |                    | 2011/04 |            |                                       |          |
| 🖹 🗹 2  |                                                   | 基于對稱信息的雙監督人共謀防范實驗研究         張斌         中南財經政法大學<br>學報         2011/05 |            |             |                    |         |            |                                       |          |
| 🖹 🗹 3  | □ 2 3 區域物流空間整合研究——基于長三角一體化的實證 王能洲 地域研究與開發 2011/04 |                                                                       |            |             | 2011/04            |         |            |                                       |          |
| 🖹 🗹 4  | ☑ 4 移動機器人基于多傳感器信息融合的室外場景理解 間飛 控制理論與應用 2011/08     |                                                                       |            |             | 2011/08            |         |            |                                       |          |
| 🖹 🗹 5  |                                                   | 三維流體空間網站的結構形態及其審美體驗 梁國偉 藝術百家                                          |            | 藝術百家        | 2011/05            |         |            |                                       |          |
| 🛱 🗌 6  |                                                   | 基于GIS和FMS校園實時監控系統的設計與實現 馬嘉林 微型電腦應用 2011/                              |            |             | 2011/09            |         |            |                                       |          |
|        |                                                   | 事件驅動的的動態服務組                                                           | 合策略在線      | 自適應優化       | í                  |         | 江琦         | 控制理論與應用                               | 2011/08  |

## Step2. 選擇 <u>Refwork</u> > 點選輸出到本地檔。

| 將你選中的以下文獻按照選 | 時期出格式 輸出到本地檔 列印                                                                                   |
|--------------|---------------------------------------------------------------------------------------------------|
| ○引文          | RT Journal                                                                                        |
| RefWork      | TI 區域物流空間整合研究——基于長三角一體化的實證                                                                        |
| O EndNote    | JF 地域研究與開發<br>JO DYYY                                                                             |
| NoteExpress  | YR 2011                                                                                           |
| ○ 查新         | IS 04<br>K1 區域物流;;分布特征;;空間整合;;長三角                                                                 |
|              | AB 随著經濟全球化和信息化的快速發展,現代物流業的發展水平逐漸成為衡量一個國家或地區綜合競<br>開东局和重表配署不会理等問題相歸 嚴重對約了區域物法的膨動發展。 婚此 以具三角資訊空對象 左 |

Step3. 下載書目篩選器(請點選),書目篩選器下載至個人電腦,

C:\Program Files\EndNote X3\Filters  $\,\circ\,$ 

若您安裝的是其他版本的 EndNote,例如 X4,則存入相對應的目錄下即可→

C:\Program Files\EndNote X4\Filters  $\,\circ\,$ 

| D EndNote X4                                         |                                             |           |               |  |  |  |  |
|------------------------------------------------------|---------------------------------------------|-----------|---------------|--|--|--|--|
| 檔案(E) 編輯(E) 檢視(V) 我的最愛(                              | 檔案 (上) 編輯 (上) 檢視 (型) 我的最愛 (鱼) 工具 (工) 説明 (且) |           |               |  |  |  |  |
| 今上一頁 ▼ ② ▼ 参 20 搜尋 100 資料夾 1110 ● 資料夾 1110 ● 資料夾同步處理 |                                             |           |               |  |  |  |  |
| 網址 D 🛅 C:Program Files/EndNote X4                    |                                             |           |               |  |  |  |  |
| 檔案及資料夾工作 🔹                                           | Connections                                 | DbSupport | Filters       |  |  |  |  |
| 💋 建立新的資料夾                                            |                                             |           |               |  |  |  |  |
| ◎ 將這個資料夾發佈到網站 ▶ #田湾個溶料本                              | Plugins                                     | Pocket PC | Product-Suppc |  |  |  |  |
|                                                      |                                             |           |               |  |  |  |  |

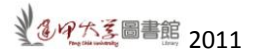

|          | EndNote X4 - [MY N                          | CTU Thesis]                   |                             |      |                                             |                   |
|----------|---------------------------------------------|-------------------------------|-----------------------------|------|---------------------------------------------|-------------------|
|          | <u>File</u> <u>E</u> dit <u>R</u> eferences | Groups <u>T</u> ools <u>V</u> | <u>/</u> indow <u>H</u> elp |      |                                             |                   |
|          | <u>N</u> ew<br>Open                         | •                             | 2 🖣 💽                       | 00   | 🕥 📽 🥝 🐚 🌠 🗟 🎾 🥝                             | Quick Search      |
|          | <u>C</u> lose Library                       | Ctrl+W                        | hor 🔺                       | Year | Title                                       | Journal           |
| 1        | Save                                        | Ctrl+S                        | -                           | 1990 | Going to the Movies                         | History of th     |
|          | Save As                                     |                               |                             | 2005 | Taliban                                     | Chambers          |
|          | Save a Copy                                 |                               | оу                          | 2009 | test                                        |                   |
| M        | Revert                                      |                               |                             | 2002 | Differences and similarities in info        | rm Information    |
| <b>.</b> |                                             |                               | nstein                      | 2006 | Yeats and Romanticism                       | The Cambri        |
|          | Import                                      | Þ                             | File                        | 2003 | Frontmatter Developing the DigiQUAL protoco | blf               |
|          | Print                                       | Ctrl+P                        | Folder                      | 2009 | Automatic evaluation of digital libra       | ari Journal of In |

## Step 4. 開啓 EndNote,點選 <u>File</u> > <u>Import</u> > <u>File。</u>

在 Import File: 選擇剛下載的書目.txt。

在 Import Option 選擇 <u>Other Filter</u>,在 Filter 清單選 <u>CNKI</u>,點選 <u>Choose</u>。

| Import File                                                                                  | ?                                                                                                    | × | Choose An Import Filter                                                                                                    |                                                                                                    | ×         |
|----------------------------------------------------------------------------------------------|----------------------------------------------------------------------------------------------------|---|----------------------------------------------------------------------------------------------------|----------------------------------------------------------------------------------------------------|-----------|
| Import File:<br>Import Option:<br>Duplicates:<br>Text Translation:<br>the Movies. (1990). In | EndNote Import PDF EndNote Library EndNote Library EndNote Library EndNote Import Refer/BibIX Tab Delimited Reference Manager (RIS) ISI-CE Multi-Filter (Special) EndNote moded KML | × | Name Chem Abs Student (OCLC) Chemical Abstracts (STN) Chicano DB (OCLC) CINAHL (OvidSP) CISTI Source Citation Indexes (TS) Class y Periodica (OCLC) CMKI Contain Charge (OvidSP) CSA-ASFA (OvidSP) CSA-Enviro Sci (OvidSP) CSA-Life Sci (OvidSP) CSA-Life Sci (OvidSP) Current Contents (OvidSP) Current Contents (OvidSP) Current Content | Information Provider OCLC STN OCLC OvidSP CISTI Thomson Reuters OCLC OvidSP Wiley InterScience OvidSP OvidSP Ovid |           |
| 61). Detroit: Charles                                                                        | Other Filters<br>NCL_Journal                                                                                                    |   | Quick Search                                                                                                    | _                                                                                                    | Eind by 🕨 |
|                                                                                              | WilsonWeb<br>Use Connection File                                                                                                    |   | ★Less Info:                                                                                                    | Cancel                                                                                                    | Choose    |

**Step 5.** 點選 <u>Import</u>,書目會自動匯入 EndNote。

| Import File       |                               |
|-------------------|-------------------------------|
| Import File:      | 634582493475765000.txt Choose |
| Import Option:    |                               |
| Duplicates:       | Import All                    |
| Text Translation: | Unicode (UTF-8)               |
|                   | Import Cancel                 |